# Регистрация Поставщика (НЕрезидент КР)

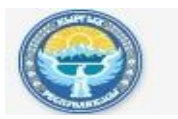

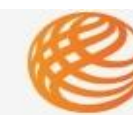

### ОФИЦИАЛЬНЫЙ ПОРТАЛ ГОСУДАРСТВЕННЫХ ЗАКУПОК КЫРГЫЗСКОЙ РЕСПУБЛИКИ

http://zakupki.gov.kg

# Оглавление

| Запуск и вход на Портал.                                                                                        | 2        |
|----------------------------------------------------------------------------------------------------|----------|
| Шаг 1. Информация об организации                                                                                | 4        |
| Шаг 2. Банковские реквизиты                                                                                     | 4        |
| Шаг 3. Ответственный по закупкам                                                                                | 7        |
|                                                                                                    | <i>i</i> |
| ша ч. эавершение планати праводать на праводать на праводать на праводать на праводать на праводать на праводат | 0        |

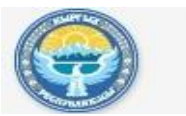

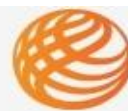

ОФИЦИАЛЬНЫЙ ПОРТАЛ ГОСУДАРСТВЕННЫХ ЗАКУПОК КЫРГЫЗСКОЙ РЕСПУБЛИКИ

http://zakupki.gov.kg

# Запуск и вход на Портал.

Работа на Портале государственных закупок доступна в любом браузере:

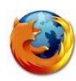

Mozilla Firefox

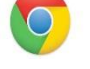

Google Chrome

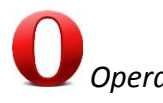

Для начала работы, следует запустить любой из перечисленных браузеров.

В адресной строке введите адрес Портала государственных закупок - <u>http://zakupki.gov.kg</u> и нажмите кнопку «Регистрация», рис. 1:

| ОФИЦИАЛЬН<br>Государств<br>Кыргызско                                                                                   | НЫЙ ПОРТАЛ<br>ВЕННЫХ ЗАКУПОК<br>Й РЕСПУБЛИКИ                                    |                                                  |                                          |                                                             | Реги                                              | страция Войти |  |
|----------------------------------------------------------------------------------------------------|---------------------------------------------------------------------------------|--------------------------------------------------|------------------------------------------|-------------------------------------------------------------|---------------------------------------------------|---------------|--|
| объявления П.<br>Вланируеные закупси. Всего обывлений Ср                                                               | обедители Отмене                                                                | нные торги                                       | <b>Договоры</b><br>Заключенные контракты | Аукционы<br>На снижение цены                                |                                                   |               |  |
| БЫСТРЫЙ ПОИСК У РАСШИРЕННИ                                                                                             | ый поиск 🗸                                                                      |                                                  |                                          | ЗАКУПАЮЩИМ                                                  | организациям                                      | ПОСТАВЩИКАМ   |  |
| Поиск среди 0 объявления                                                                                               | лающей организации, по N                                                        |                                                  |                                          |                                                             |                                                   | Найти         |  |
| Строгое соответствие значений                                                                                          |                                                                                 |                                                  |                                          |                                                             |                                                   |               |  |
| Служба поддержки<br>(0312) 62 50 54                                                                                    | объявления                                                                      |                                                  |                                          |                                                             |                                                   |               |  |
| ()                                                                                                    | Последние добавленные                                                           | Крупные                                          | Последние завершенные                    | Тендеры объявленные проектами                               |                                                   |               |  |
| Часто задаваемые вопросы<br>Жалобы                                                                                     | 25.06.2014 17:07 / 16.0                                                         | 7.2014 14:00                                     |                                          | 19.06.2014 10:37 / 10.07.2014 13:00                         |                                                   |               |  |
| Форум Государственных закупок                                                                                          | Открытое акционерное об<br>Наименование закупки: Эн                             | щество "Электр<br>ергетические №                 | ические станции"<br>иасла                | Национальный центр кардиоло<br>Наименование закупки: Стерил | гии и терапии им <b>.М.М</b> ир<br>изатор паровой | рахимова      |  |
| новости                                                                                                    | СУММА 23 640 000                                                                | COM                                              |                                          | СУММА 700 000 COM                                           |                                                   |               |  |
| 03-06-2014<br>В Минфине КР состоялась церемония<br>официального запуска электронной системы<br>государственных закупок | 03.06.2014 14:41 / 04.0<br>Министерство финансов Ки<br>Наименование закупки: Си | 7.2014 15:00<br>ыргызской Респ<br>стема IP-телеф | ублики<br>онии и серверное оборудован    | ие                                                          |                                                   |               |  |

Далее необходимо выбрать тип роли, в данном случае выбирается роль – Поставщик, рис. 2:

# Рисунок 1 – Главная страница

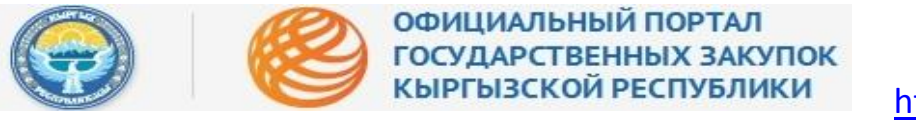

#### Рисунок 2 - Выбор роли

|   |                                                                     | ОФИЦИ.<br>Госуда<br>Кыргыз                                                                                                    | АЛЬНЫЙ ПОРТАЛ<br>РСТВЕННЫХ ЗАКУ<br>ЗСКОЙ РЕСПУБЛИ                                                                                               | /ПОК<br>КИ                                                                                                    |                                                              |                                                                                                    | Регистрация Е                                                                 | Зойти |
|---|---------------------------------------------------------------------|----------------------------------------------------------------------------------------------------|----------------------------------------------------------------------------------------------------|----------------------------------------------------------------------------------------------------|--------------------------------------------------------------|----------------------------------------------------------------------------------------------------|-------------------------------------------------------------------------------|-------|
| ą | <b>Планы</b><br>Планируеные закул                                   | <b>Объявления</b>                                                                                                    | Победители                                                                                                    | Отмененные торги                                                                                                    | <b>Договоры</b><br>Заклоченные контракты                     | Аукционы<br>На снижение цены                                                                                                  |                                                                               | 1     |
|   | Бюджетн<br>государс<br>за счет ср<br>муницип<br>которых<br>процента | Закуп<br>ая организация, имеюща<br>твенным органом или орг<br>едств республиканского<br>альные органы, службы,<br>государство или органы м<br>ми акций. | ающая организаци<br>я статус юридическог<br>ганом местного само<br>или местного бюджет<br>фонды и предприятия<br>местного самоуправли<br>Подроб | Вь<br>о лица, созданная<br>/правления, финансируемая<br>ов. государственные или<br>, акционерные общества, в<br>ения владеют более 50<br>нии владеют более 50 | <b>іберите роль</b><br>В зависими<br>договора с<br>настоящег | Поставщи<br>ости от контекста - любая потенциалы<br>о закупках с закупающей организацие<br>о Закона.<br>чить в разделе Помощь | К<br>ная сторона или конкретная сторона<br>й, отвечающая требованиям статьи 8 | -     |
|   |                                                                     |                                                                                                    |                                                                                                    |                                                                                                    |                                                              |                                                                                                    |                                                                               |       |

Политика конфиденциальности

После выбора роли, в которой будет происходить регистрация, откроется окно для подтверждения и принятия условий пользовательского соглашения, рис. 3:

Версии портала

Полезные Ссылки

Министерство финансов Кыргызской Республики Центральное казначейство МФ КР

#### Рисунок 3 - Пользовательское соглашение

| ланы                                          | Объявления                                                                                                    | Победители                                                                   | Отмененные торги                                                                                                    | Договоры                                                                        | Аукционы                                                                                                    |                                                                             |
|-----------------------------------------------|----------------------------------------------------------------------------------------------------|------------------------------------------------------------------------------|----------------------------------------------------------------------------------------------------|---------------------------------------------------------------------------------|----------------------------------------------------------------------------------------------------|-----------------------------------------------------------------------------|
| пользо                                        | ВАТЕЛЬСКОЕ СОГЛАШІ                                                                                                    | ание п                                                                       | ОЛИТИКА КОНФИДЕНЦИА                                                                                                  | льности                                                                         |                                                                                                    |                                                                             |
| Пользоват                                     | ельское соглашен                                                                                                    | 1e                                                                           |                                                                                                    |                                                                                 |                                                                                                    |                                                                             |
| COLOR LIVER CON                               | 02740041113/02475,10131                                                                                                    |                                                                              |                                                                                                    |                                                                                 |                                                                                                    |                                                                             |
| Общие пол                                     | ожения                                                                                                    |                                                                              |                                                                                                    |                                                                                 |                                                                                                    |                                                                             |
| 1.1 Министя<br>государ<br>момента             | ерство финансов Кыргызс<br>ственных закупок Кыргыз<br>а выражения Пользователя                                                                                                    | кой Республики (далее -<br>ской Республики (далее<br>м согласия с его услові | <ul> <li>МФ КР) предлагает закупающ</li> <li>Портал) на условиях, каложе<br/>ими в порядке, предусмотренн</li> </ul> | им организациям и поста<br>иных в настоящем Польас<br>ом п. 1.4 Соглашения.     | ашикам (далае – Пользователь) использовать сервисы Инте<br>вательском соглашении (далее – «Соглашение»). Соглашен                                                                 | рнет-Портала<br>ние аступает а склу с                                       |
| 1.2 МФ КР (<br>(контент<br>Соглашк            | предлагает Пользователян<br>ra), персонализации контен<br>ения.                                                                                                    | і доступ к широкаму спе<br>па, совершения покупої                            | ктру серансов, аключая средст<br>к и т. д. Все существующие на д                                                     | гаа навигации, коммуника<br>анный момент сервисы, а                             | ции, поиска, размещения и хранения разного рода информа<br>также любое развитие их и/или добавление новых является                                                                | ции и матерналов<br>предметом настоящего                                    |
| 1.3 Использ<br>отдельн<br>ухазанн<br>/uac/vie | аование сервисов МФ КР (<br>ых сервисов. Соглашение<br>юму в настоящем абавце ;<br>xw/rules/privacy.xhtml.                                                                                                    | чегулируется настоящим<br>может быть каменено М<br>кдресу, если иное на пре  | Соглашением и Политикой кон<br>Ф КР беа какого-либо специаль<br>дусмотрено новой редакцией С                         | фиденциальности (http://<br>иного уведомления, новая<br>оглашения. Действующая  | całupki.gockg/uac/view/nulas/privacys/html), а также услови<br>редакция Соглашения вступает в силу с ночента ее размец<br>редакция Соглашения всегда находится на странице по адр | ами использования<br>цения в сети Интернет по<br>vecy http://zakupki.gorckg |
| 1.4 Начиная<br>асяких с<br>анесень            | я использовать какой-либ<br>оговорок и исключений. В<br>и какие-либо изменения в                                                                                                    | о серанс/его отдельные<br>случае несогласня Поля<br>Соглашение а порядке,    | функции Портала, либо пройдя<br>заователя с какими-либо из пол<br>предусмотренном пунктом 1.3 С                      | процедуру регистрации, П<br>пожений Соглашения, Пол<br>Соглашения, с которыми П | юльзователь считается принявшим условия Соглашения в п<br>ьзователь не в праве использовать сервисы Портала. В случ<br>юльзователь не согласен, он обязан прекратить использова   | олном объеме, без<br>чае, если МФ КР были<br>ние сервисов Портала.          |
| Репистраци                                    | я Пользователя. Учетн                                                                                                    | ая запись Пользоват                                                          | еля                                                                                                    |                                                                                 |                                                                                                    |                                                                             |
| 2.1 Для того                                  | о чтобы воспользоваться і                                                                                                    | Торталом или некоторым                                                       | и отдельными функциями сере                                                                                          | нсов, Пользователю необ                                                         | кодино пройти процедуру регистрации, в результате которой                                                                                                    | для Пользователя будет                                                      |
|                                               | a second second s | - 9-                                                                         |                                                                                                    |                                                                                 |                                                                                                    |                                                                             |

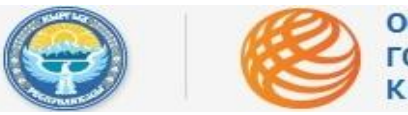

ВАЖНО: Принятие условий пользовательского соглашения и политики конфиденциальности является обязательным требованием для перехода к регистрации.

## Шаг 1. Информация об организации

После принятия условий пользовательского соглашения и политики конфиденциальности, открывается окно для регистрации Поставщика, рис. 4. Регистрация состоит из четырёх этапов, прохождение которых происходит последовательно.

|                                    |                               |                                                                |                                     |                                          | Рисуно                       | к 4 - Регистрация, Шаг. 1 |
|------------------------------------|-------------------------------|----------------------------------------------------------------|-------------------------------------|------------------------------------------|------------------------------|---------------------------|
|                                    |                               | РИЦИАЛЬНЫЙ ПОРТАЛ<br>ЮУДАРСТВЕННЫХ ЗАКУ<br>ЫРГЫЗСКОЙ РЕСПУБЛИН | пок<br>Ки                           |                                          |                              | Регистрация Войти         |
| 🗧 Планы<br>Планируемые за          | Объявлен<br>купка Всего обывл | ния Победители<br>средя поставщиков                            | Отмененные торги<br>Средносьявления | <b>Договоры</b><br>Заключенные контракты | Аукционы<br>На снихение цены | de l                      |
| <ol> <li>Информация об </li> </ol> | организации                   | <ul> <li>Банковские данные</li> </ul>                          | <ul> <li>Отв</li> </ul>             | пственный по закупкам                    | <ul><li>Завершение</li></ul> |                           |
| Страна<br>Россия                   |                               | -                                                              | 0                                   |                                          |                              |                           |
| Форма собственности                |                               |                                                                | 0                                   |                                          |                              |                           |
| Представительство                  | о юридического лица           |                                                                | $\odot$                             |                                          |                              |                           |
| ИНН организации                    | Наименование организ          | ации                                                           |                                     |                                          |                              |                           |
| 7707049388                         | Представительс                | тво ОАО "Ростелеком"                                           |                                     |                                          |                              |                           |
| ПИН руководителя                   | ФИО руководителя              |                                                                |                                     |                                          |                              |                           |
| 10201199000225                     | Бойкова Евгения               | R                                                              |                                     |                                          |                              |                           |
| Адрес электронной поч              | ты                            | Веб-сайт (необязательный)                                      |                                     |                                          |                              |                           |
| mail@kg.kg                         |                               | www.rostelecom.ru                                              |                                     |                                          |                              |                           |
| Фактический адрес                  |                               |                                                                |                                     |                                          |                              |                           |
| 125047, Mock                       | ва, ул. 1-ая Тверская         | -Ямская, д. 14                                                 |                                     |                                          |                              |                           |
|                                    |                               |                                                                |                                     |                                          |                              |                           |
| Продолжить                         |                               |                                                                |                                     |                                          |                              |                           |

Для удобства заполнения электронных форм предусмотрены раскрывающиеся спискисправочники, а также электронные подсказки. После заполнения всех обязательных полей необходимо нажать кнопку «Продолжить».

## Шаг 2. Банковские реквизиты

Следующим этапом регистрации является ввод банковских сведений организации поставщика. В первую очередь, необходимо подготовить Официальное информационное письмо с банковскими реквизитами организации, рис. 5:

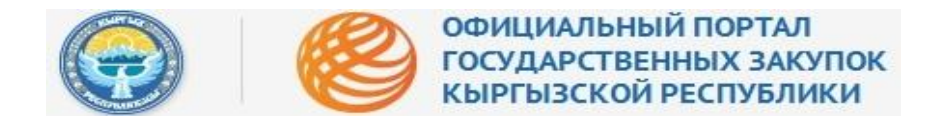

Рисунок 5 - Банковские данные

| <b>Іланы</b><br>ланируемые закупки | Объявления<br>Всего объявлений | Победители<br>Среди поставщинов | Отмененные торги<br>Среди объявлений | <b>Договоры</b><br>Заключенные контракты | Аукцион                        |
|------------------------------------|--------------------------------|---------------------------------|--------------------------------------|------------------------------------------|--------------------------------|
| РЕГИСТРАЦИЯ П                      | оставщиков                     |                                 |                                      |                                          |                                |
| Информац                           | ия об организации              | 2 Банко                         | вские данные                         | 3 Ответствен                             | ный п <mark>о з</mark> акупкам |
|                                    |                                |                                 |                                      |                                          |                                |
| Прикрепить докуме                  | ент Официальное инфор          | мационное письмо по оа          | нковскому реквизиту                  |                                          |                                |

Официальное информационное письмо скачивается и сохраняется в редактируемом формате Word (.docx), рис. 6:

| <b>Гланы</b><br>Іланируемые закупки | Объявления<br>Всего объявлений | Победители<br>Среди поставщиков | Отмененные торги<br>Среди объявлений      | <b>Договоры</b><br>Закличенные контракты | Аукцион |
|-------------------------------------|--------------------------------|---------------------------------|-------------------------------------------|------------------------------------------|---------|
| РЕГИСТРАЦИЯ П                       | оставщиков                     |                                 | Открытие «201                             | 5-03-20_Bank_Details.dc                  | )CX»    |
| Информац                            | ия об организации              | 2 Банкс                         | Вы собираетесь открыть:                   |                                          |         |
|                                     |                                |                                 | Bank_Details.docx<br>являющийся: Документ | Microsoft Word                           |         |
| Прикрепить докуме                   | ент Официальное инфор          | мационное письмо по б           | из https://trade.okmot.kg                 | 9                                        |         |
| Прикрепить                          | ↓ Скачать                      |                                 | Как Firefox следует обработа              | ть этот файл?                            |         |
|                                     |                                |                                 | О Открыть в Microsoft                     | t Word (по умолчанию)                    |         |
| Продолжить                          | Назад                          |                                 | <ul> <li>Со<u>х</u>ранить фаил</li> </ul> |                                          |         |

Рисунок 6 - Скачивание формы письма

Заполненную форму, заверенную подписью руководителя и печатью (если имеется), необходимо отсканировать и загрузить в систему, рис. 7:

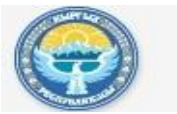

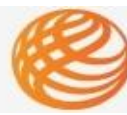

ВАЖНО: по возможности можно прикрепить официальную выписку из банка организации, в которой указаны расчетные счета и другие стандартные банковские реквизиты.

| T NEYHOR 7 - Jai pyska ekannipobannoi o gokymenia |
|---------------------------------------------------|
|---------------------------------------------------|

|                                    | офици<br>госуда<br>кыргы                  | ІАЛЬНЫЙ ПОРТА<br>ІРСТВЕННЫХ ЗАІ<br>ЗСКОЙ РЕСПУБЛ | л<br>супок<br>ики    |                                       |                   |
|------------------------------------|-------------------------------------------|--------------------------------------------------|----------------------|---------------------------------------|-------------------|
| <b>Планы</b><br>Планруеные застної | Объявления                                | Победители                                       | Отмененные торги     | Договоры                              | Аукционы          |
| РЕГИСТРАЦИЯ П                      | ю <b>ставщиков</b><br>иия об организации  | 2 Банко                                          | реские данные        | 3 Ответств                            | енный по закупкам |
| Прикрепить докуме<br>Прикрепить    | ент Официальное инфор<br><b>4 Скачать</b> | мационное письмо по б                            | анковскому реквизиту |                                       |                   |
| Продолжить                         | Назад                                     |                                                  | Прикрепит            | <b>ть документ</b><br>Файл не выбран. | ×                 |
|                                    |                                           |                                                  |                      |                                       | h                 |

Если все действия выполнены правильно, система не выдаст никаких ошибок и можно переходить к следующему шагу регистрации, рис. 8:

|                                                                                                    | официалы<br>государств<br>кыргызско                                                    | НЫИ ПОРТАЛ<br>ВЕННЫХ ЗАКУПОК<br>ОЙ РЕСПУБЛИКИ       | <u>http://zakupki.gov.kg</u>   |      |
|----------------------------------------------------------------------------------------------------|----------------------------------------------------------------------------------------|-----------------------------------------------------|--------------------------------|------|
|                                                                                                    |                                                                                        | Рису                                                | нок 8 - Переход к следующему і | шагу |
|                                                                                                    | ОФИЦИ<br>ГОСУДА<br>КЫРГЫЗ                                                              | АЛЬНЫЙ ПОРТА<br>РСТВЕННЫХ ЗАН<br>ЗСКОЙ РЕСПУБЛ      | л<br>купок<br>ики              |      |
| 🧧 Планы                                                                                            | Объявления                                                                             | Победители                                          | Отмененные торги               |      |
| РЕГИСТРАЦИЯ ПО<br>Информация<br>Прикрепить докумен<br>Прикрепить докумен<br>Оказания<br>Продолжить | <b>ставщиков</b><br>а об организации<br>т Официальное информ<br>анковские реквизиты.ро | 2 Банко<br>1ационное письмо по ба<br>1f 🗙 4 Скачать | анковскому реквизиту           |      |

## Шаг 3. Ответственный по закупкам

Следующим шагом является заполнение сведений о представителе организации Поставщика, ответственного за закупки, рис. 9. В случае, в организации руководителем и ответственным за закупки является одно и то же лицо, необходимо продублировать сведения. При заполнении сведений руководителя необходимо указать данные того руководителя, на подпись которого ставится официальная печать организации.

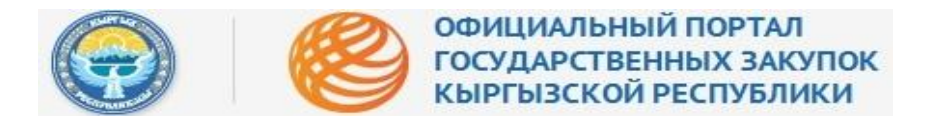

#### Рисунок 9 - Ответственный по закупкам

|                                   | ОФ ГОС КЫ                       | ИЦИАЛЬНЫЙ ПОРТАЛ<br>СУДАРСТВЕННЫХ ЗАКУ<br>ІРГЫЗСКОЙ РЕСПУБЛИК | пок<br>и         |                        |                                                    | Регистрация Войти |
|-----------------------------------|---------------------------------|---------------------------------------------------------------|------------------|------------------------|----------------------------------------------------|-------------------|
| <b>Планы</b><br>Планируемые зак   | Объявлен<br>упон Всего объявле  | ия Победители                                                 | Отмененные торги | <b>Договоры</b>        | Аукционы<br>На снижение цены                       |                   |
| Унформация об<br>ПИН пользователя | организации<br>ФИО пользователя | Банковские данные                                             | 3 OTE            | етственный по закупкам | <ul> <li>Завершение</li> <li>Завершение</li> </ul> |                   |
| Рабочий телефон                   | Сотовый тепефон                 | Адрес злектронной почты                                       |                  |                        |                                                    |                   |
| Имя пользователя                  |                                 | Пароль (не менее § символов)                                  |                  |                        |                                                    |                   |
| Продолжить На                     | азад                            | Tourna apone                                                  |                  |                        |                                                    |                   |

#### Шаг 4. Завершение

Вся введённая информация представлена на последней вкладке. Если введённая информация требует корректировки, необходимо нажать кнопку «Назад» и внести соответствующие изменения. Если вся введённая информация корректна, необходимо нажать кнопку «Зарегистрироваться», рис. 10:

|                                               | Регистрация Нойт  |                     |                                |                     |          |  |
|-----------------------------------------------|-------------------|---------------------|--------------------------------|---------------------|----------|--|
| <b>Планы</b><br>Планыуунын халушан            | Объявления        | Победители          | Отмененные торги               | Договоры            | Аукционы |  |
| <ul> <li>Информация об организации</li> </ul> | Sa-koscove ;<br>• | санные              | Ответотвенный по закупкам<br>• | (d) Завершение<br>• |          |  |
| Форма собственности                           | Представит        | тельство юридическо | ого лица                       |                     |          |  |
| ИНН организации                               | 02609200110079    |                     |                                |                     |          |  |
| Наименование организации                      | Представит        | гельство ОАО "Рост  | елеком"                        |                     |          |  |
| ПИН руководителя                              |                   |                     |                                |                     |          |  |
| ФИО руководителя                              |                   |                     |                                |                     |          |  |
| Страна                                        | Россия            |                     |                                |                     |          |  |
| Юридический адрес                             |                   |                     |                                |                     |          |  |
| Фактический адрес                             | ул. Гарького, 113 |                     |                                |                     |          |  |
| Адрес электронной почты                       | mall@kg.kg        |                     |                                |                     |          |  |
| ТИН пользователя                              | 10201199000387    |                     |                                |                     |          |  |
| ₽ИО пользователя                              | Асанова Навгуль К | Сурбанбековна       |                                |                     |          |  |
| Рабочий телефон                               | 123456            |                     |                                |                     |          |  |
| Сотовый телефон                               | 456123            |                     |                                |                     |          |  |
| Алонс электориной почты                       | mail@kg.kg        |                     |                                |                     |          |  |
| Aur man annan                                 | nasanova          |                     |                                |                     |          |  |
|                                               |                   |                     |                                |                     |          |  |
| цовезата парола                               | tind              |                     |                                |                     |          |  |
| Ispons                                        |                   |                     |                                |                     |          |  |
| Зарепистрироватися Назад                      |                   |                     |                                |                     |          |  |

#### Рисунок 10 - Заполненная форма

При нажатии кнопки «Зарегистрироваться», система выдаст сообщение, рис. 11:

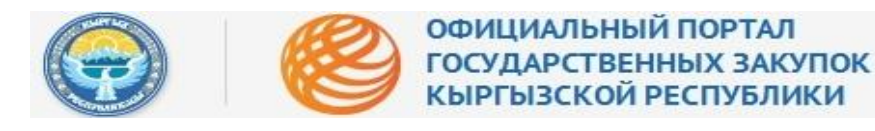

#### Рисунок 11- Системное сообщение

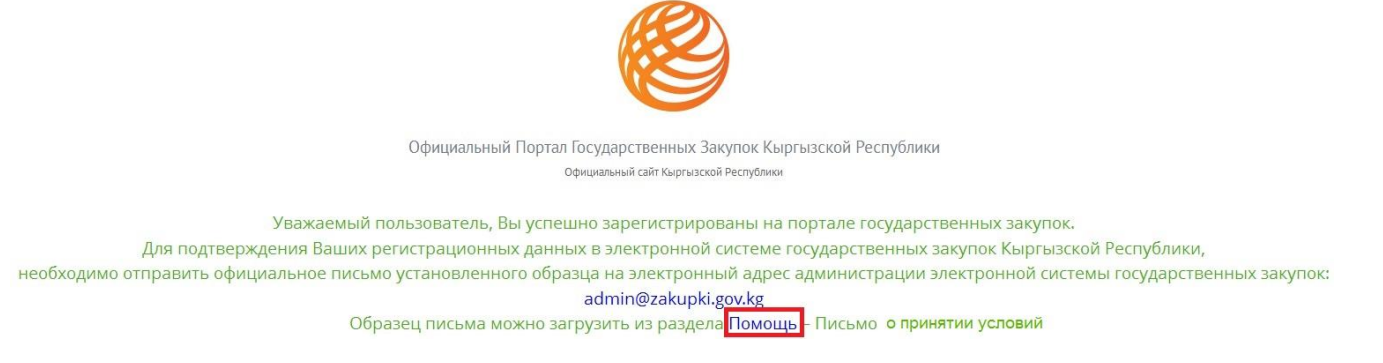

Необходимо нажать на слово «Помощь» и система автоматически перенаправит в раздел для скачивания письма установленного образца, рис. 12:

|                                                                               | Рисун                                                        |                                                                                   |                                       | юк 12 - Образец письма                         |  |  |
|-------------------------------------------------------------------------------|--------------------------------------------------------------|-----------------------------------------------------------------------------------|---------------------------------------|------------------------------------------------|--|--|
| ОФИЦИАЛ ГОСУДАРС                                                              | ІЬНЫЙ ПОРТАЛ<br>ТВЕННЫХ ЗАКУПОК<br>КОЙ РЕСПУБЛИКИ            |                                                                                   |                                       | Регистрация Войти                              |  |  |
| Объявления<br>Планируемые закупки Всего объявления                            | Победители Отменен                                           | нные торги Договоры<br>Захлоченные контракты                                      | Аукционы<br>На снихение цены          |                                                |  |  |
| Служба поддержки<br>(0312) 62 50 54                                           | Помощь<br>Уважаемые Пользователи,                            |                                                                                   |                                       |                                                |  |  |
| Часто задаваемые вопросы<br>Жалобы<br>Форум Государственных закупок           | Перед обращением в Службу т                                  | ехнической поддержки, пожалуйста, внима                                           | тельно ознакомьтесь с Инструкциями н  | чиже:                                          |  |  |
| новости                                                                       | правила применения ЭL                                        | ЦП                                                                                |                                       | Размер: 0.6 МіВ                                |  |  |
| 03-06-2014                                                                    | 🚾 Инструкция - Регистрация закупающей организации            |                                                                                   |                                       | Размер: 2.0 МіВ                                |  |  |
| В Минфине КР состоялась церемония<br>официального запуска электронной системы | Инструкция - Регистрац                                       | ия поставщика (резидент КР)                                                       |                                       | Размер: 2.1 МіВ                                |  |  |
| государственных закупок                                                       | 000 Инструкция - Регистрац                                   | ия поставщика (не_резидент КР)                                                    |                                       | Размер: 1.9 МіВ                                |  |  |
| Пилотный запуск системы                                                       | 📴 Инструкция - Управлени                                     | Размер: 1.2 МіВ                                                                   |                                       |                                                |  |  |
| 09-02-2014<br>Запущен модуль регистрации с возможностью<br>применения ЭЦП     | 🕎 Письмо о принятии условий                                  |                                                                                   |                                       | Размер: 30 КіВ                                 |  |  |
|                                                                               |                                                              |                                                                                   |                                       |                                                |  |  |
| РЕЕСТР<br>Закупающие организации                                              | По вопросам относительно сан<br>закупок Министерства финанси | мих государственных закупок и проводимь<br>ов Кыргызской Республики по телефонам: | ых торгов, Вы можете обратиться в Упј | равление методологии и анализа государственных |  |  |
| Поставщики<br>Ненадежные поставщики                                           | по электронной почте: goszaku                                | ıpki@minfin.kg                                                                    |                                       |                                                |  |  |
|                                                                               | Если у Вас возникли дополнит                                 | ельные технические вопросы по работе По                                           | ортала, обращайтесь в Службу техниче  | еской поддержки по телефонам:                  |  |  |

Необходимо внимательно ознакомиться с содержанием письма.

Далее, внести в образец письма необходимые сведения об ответственном за работу на Портале электронной системы государственных закупок, рис. 13:

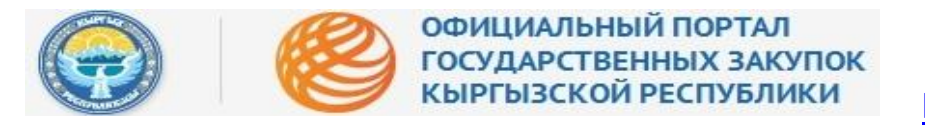

#### Рисунок 13 - Содержание письма

| Образец                                                                                                    | -                                                                                         | Также обязуемся о том, что при смене ответственного за подготовку конкурсной<br>заявки и участия в государственных закупках (лицо указанное в третьем шаге при<br>регистрации), незамедлительно уведомить Бас официальным письмом.<br>На основании вышензложенного, просим Бас <u>валицировать</u> учётную запись<br>ответственного представителя нашей отраинации в Электовной системе госудаютсявенных |                             |                         |
|----------------------------------------------------------------------------------------------------|-------------------------------------------------------------------------------------------|----------------------------------------------------------------------------------------------------|-----------------------------|-------------------------|
|                                                                                                    | Департамент государственных закупок<br>дру Министерстве финансов<br>Кыргызской Республики | закупок для участия в закупках<br>государственных закупках».                                                                                                    | в соответствии с Законом Кы | пргызской Республики «Ч |
|                                                                                                    | 720040, Кыргызская Республика                                                             |                                                                                                    |                             |                         |
|                                                                                                    | г.Бишкек, бульвар Эркиндик, 58а                                                           | Руководитель                                                                                                    | (подпись)                   | (ФИО)                   |
| (Регистрационный номер и дата письма)<br><mark>Дата обязательна</mark> !                                                                                                    |                                                                                           |                                                                                                    | (init)                      |                         |
| Письмо о принятии условий на Портале<br>http://¿aku                                                                                                    | алектронных государственных закупок<br>aki.gov.kg                                         |                                                                                                    |                             |                         |
| уполномочило (наимено                                                                                                    | sanue организации), настоящим документом<br>(ФИО                                          |                                                                                                    |                             |                         |
| представителя,) с именем пользователя (по                                                                                                    | чин) (имя пользователя                                                                    |                                                                                                    |                             |                         |
| (логин) для ехода в систему) в Электронной                                                                                                    | системе государственных закупок от имени                                                  |                                                                                                    |                             |                         |
| нашен организации и совершать в системе ( <u>http</u>                                                                                                    | //zakupki.gov.kg) следующие деиствия:                                                     |                                                                                                    |                             |                         |
| <ul> <li>— участвовать в конкурсах, опуоликованни</li> </ul>                                                                                                    | их на Портале электронных государственных                                                 |                                                                                                    |                             |                         |
| Bargeron and a second second s |                                                                                           |                                                                                                    |                             |                         |
| — гегистрировать других сотрудянсов в си<br>для подачи конкурсных заявок и участия                                                                                                    | в объявленных конкурсах;                                                                  |                                                                                                    |                             |                         |
| — Формировать и подавать конкурсную зая                                                                                                    | BEY;                                                                                      |                                                                                                    |                             |                         |
| <ul> <li>Предоставлять любые документы, включ</li> </ul>                                                                                                    | ая банковскую гарантию и иные финансовые                                                  |                                                                                                    |                             |                         |
| и платёжные документы, необходимые д                                                                                                    | ля подачи конкурсных заявок и участия в                                                   |                                                                                                    |                             |                         |
| процессе закупок;                                                                                                    |                                                                                           |                                                                                                    |                             |                         |
| <ul> <li>Вести переговоры относительно цен, усл</li> </ul>                                                                                                    | овий и иных условий контрактов и                                                          |                                                                                                    |                             |                         |
| договоров, а также подписывать контрак                                                                                                    | ты и договора на поставку товаров, работ и                                                |                                                                                                    |                             |                         |
| услут;                                                                                                    |                                                                                           |                                                                                                    |                             |                         |
| — Вести официальную переписку касателы                                                                                                    | ю участия в электронных закупках;                                                         |                                                                                                    |                             |                         |
| <ul> <li>Совершать иные действия, необходимые</li> </ul>                                                                                                    | для участия в электронных закупках;                                                       |                                                                                                    |                             |                         |
| Со своей стороны подтверждаем, что                                                                                                    | зсе данные, вводимые под учетной записью                                                  |                                                                                                    |                             |                         |
| (ФИО представителя, имя пользователя                                                                                                    | (логин) для входа в систему) и с электронного                                             |                                                                                                    |                             |                         |
| адреса (электронный адрес представи                                                                                                    | теля), являются действительными и имеют                                                   |                                                                                                    |                             |                         |
| юридическую силу.                                                                                                    |                                                                                           |                                                                                                    |                             |                         |
|                                                                                                    |                                                                                           |                                                                                                    |                             |                         |
|                                                                                                    |                                                                                           |                                                                                                    |                             |                         |

Подписанное и заверенное печатью письмо (оригинал) необходимо доставить в Департамент государственных закупок при Министерстве финансов КР, по адресу: 720040, г. Бишкек, бул. Эркиндик, 58.

При возникновении вопросов обращайтесь по тел.: (0312) 625054, (0551) 625054.